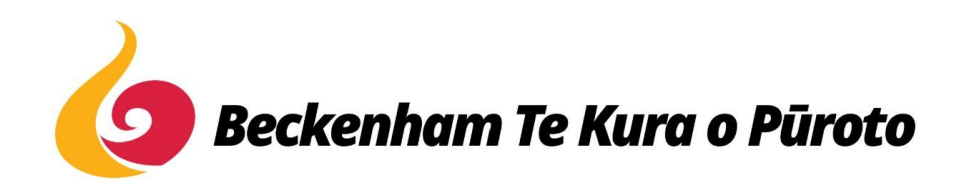

## Logging into Hero - Information for Caregivers

For information about how to log in and view your child's School Account, go to the Hero for Parents website page (https://hero.linc-ed.com/parents/)

To set your password and log into Hero for the first time:

1. Either: Download the Hero by LINC-ED app from the app store

Note: use the keywords Hero LINC-ED when searching for the app

Alternatively, open your browser and enter go.linc-ed.com

2. Click NEW USER

3. Enter the email address you have provided the school and click REQUEST PASSWORD LINK

If your email address is not accepted, please contact school at office@beckenham.school.nz

4. You will receive a message confirming a password email has been sent

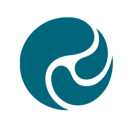

This is a public device

Welcome to Hero Hero accounts are managed by each school. Once your school has created your account, you can complete your set up by adding your email address below.

If you do not receive an email, please ask your school to check their records.

Please check your email to verify your request. Depending on your email provider it may take up to 15 minutes to arrive.

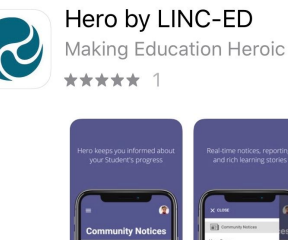

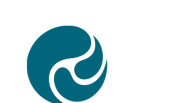

| Email    |  |  |  |
|----------|--|--|--|
|          |  |  |  |
| Password |  |  |  |

FORGOT PASSWORD

•••

•••

NEW USER

Q

- 5. Open your email inbox and click on the Hero Password Reset email
- 🗌 🕁 LINC-ED

Hero Password Reset Request - Password Reset Request ,

If you do not receive a Hero Password Reset email, check your spam folder.

6. Open the email and click RESET MY PASSWORD

| Password Reset Request                                                                                 |                |  |  |  |
|----------------------------------------------------------------------------------------------------|----------------|--|--|--|
| Hi                                                                                                    |                |  |  |  |
| We have received a request to reset your password.                                                     |                |  |  |  |
| To do this please click on the button below.                                                           |                |  |  |  |
| If you did not request a password reset please ignore this email.                                      |                |  |  |  |
| Note: For security reasons, the link to reset your password can only be use<br>only valid for an hour. | ed once and is |  |  |  |
| RESET MY PASSWORD                                                                                      |                |  |  |  |
|                                                                                                    |                |  |  |  |

7. Enter a secure password (8 or more characters), verify this password then click SET PASSWORD

8. You will receive a confirmation

message. Click SIGN IN

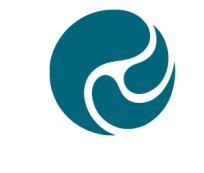

**Reset Password** 

Set your Hero Account password.

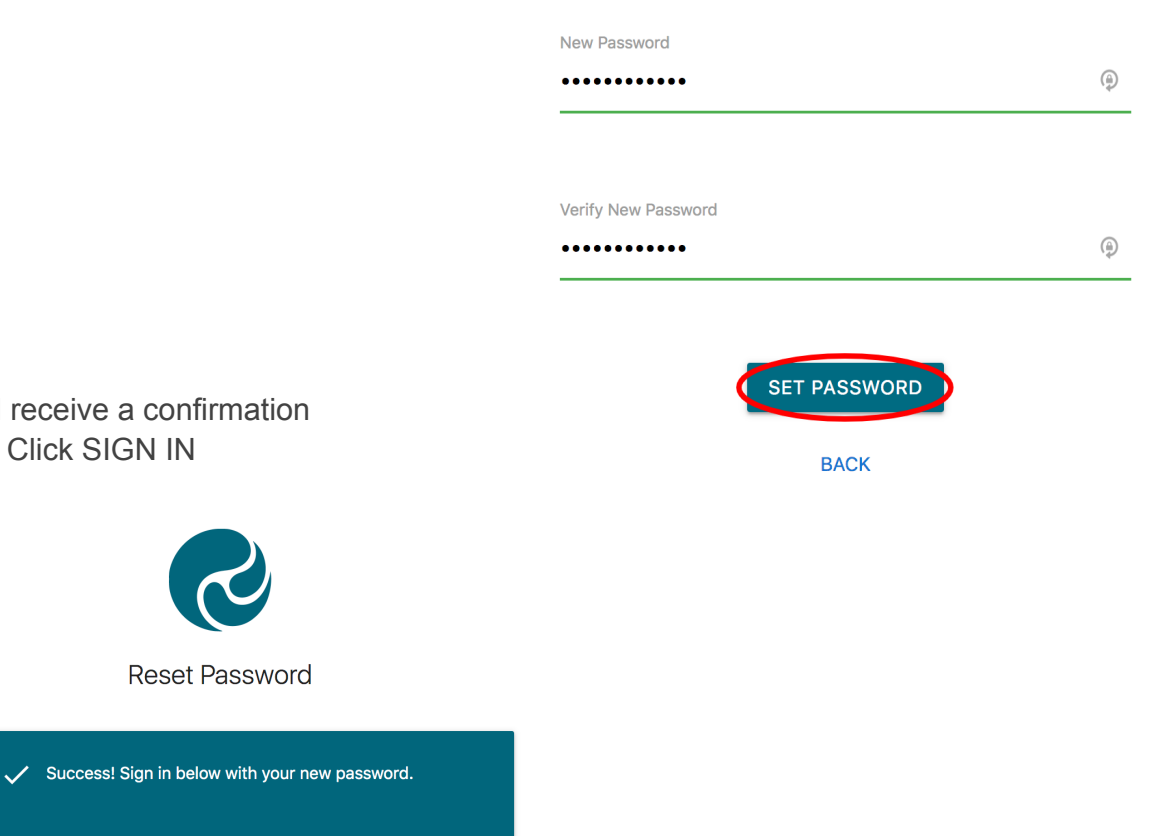

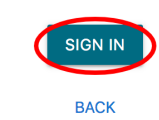

**Reset Password** 

**9**. Enter your email address and your newly set password. If you are using a public device or do not want your password auto-saved, tick "This is a public device".

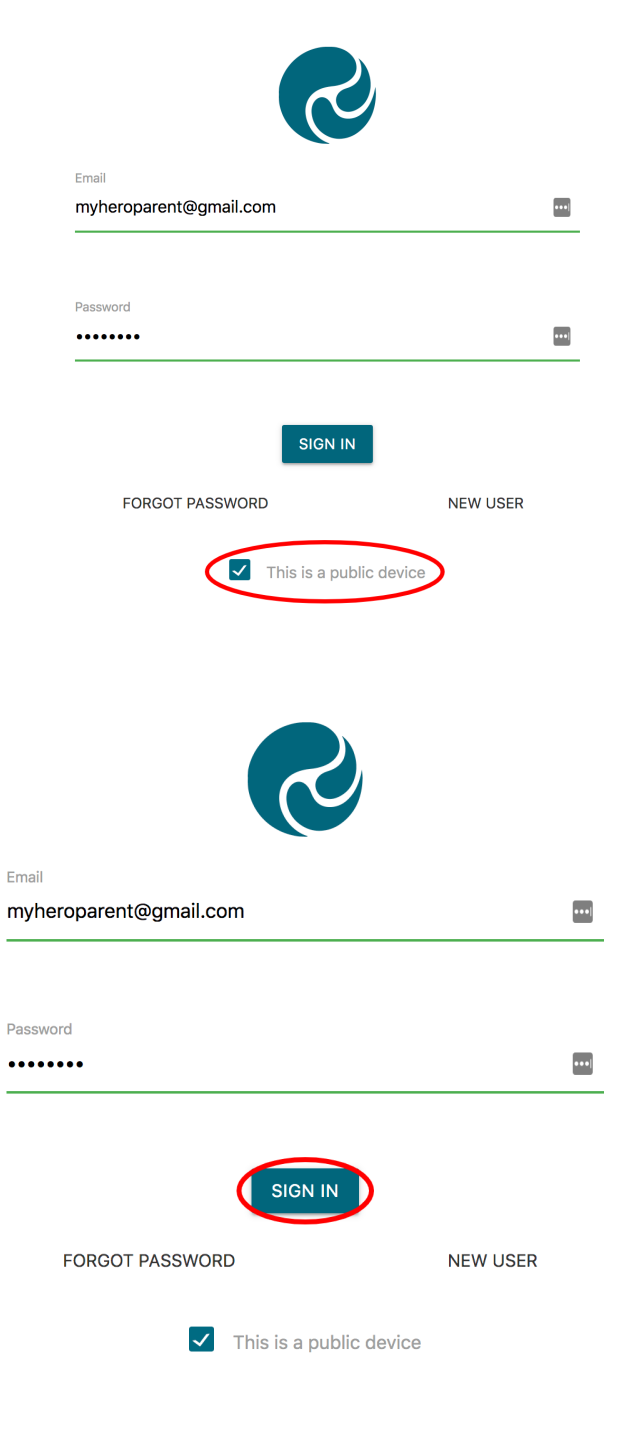

10. Click SIGN IN

## To edit your user profile:

- 1. Click on the kaleidoscope or profile image at the top right-hand side of your screen
- 2. Select EDIT PROFILE

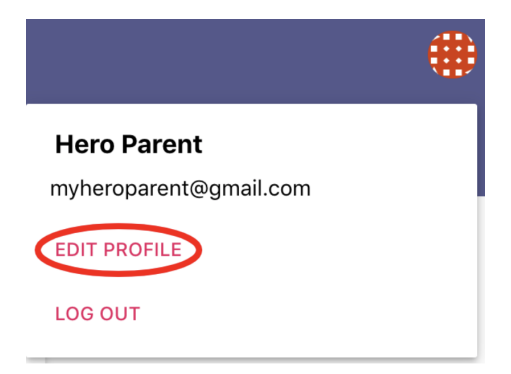

3. Here you can change your password

| Change Password        |            |
|------------------------|------------|
| Existing password *    | (i)<br>(i) |
| New password *         | ¢          |
| Confirm new password * | â          |
| SAVE PASSWORD          |            |

4. You can also add or change a profile image

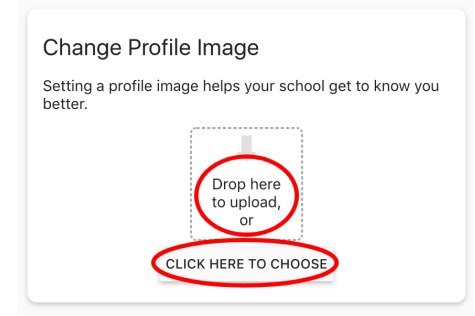

## To log out:

1. Click on the kaleidoscope or profile image at the top right-hand side of your screen

2. Click LOG OUT

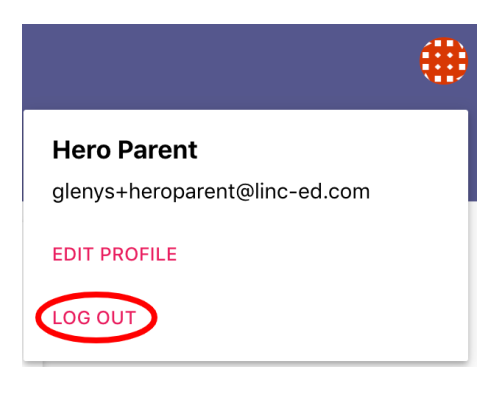

## Looking at the FINANCE part of HERO

Initially we are only using the Finance part of HERO for caregivers. You can log in via either the app or an internet browser, depending on your preference.

When you log into Hero, they will be presented with the Caregiver Menu.

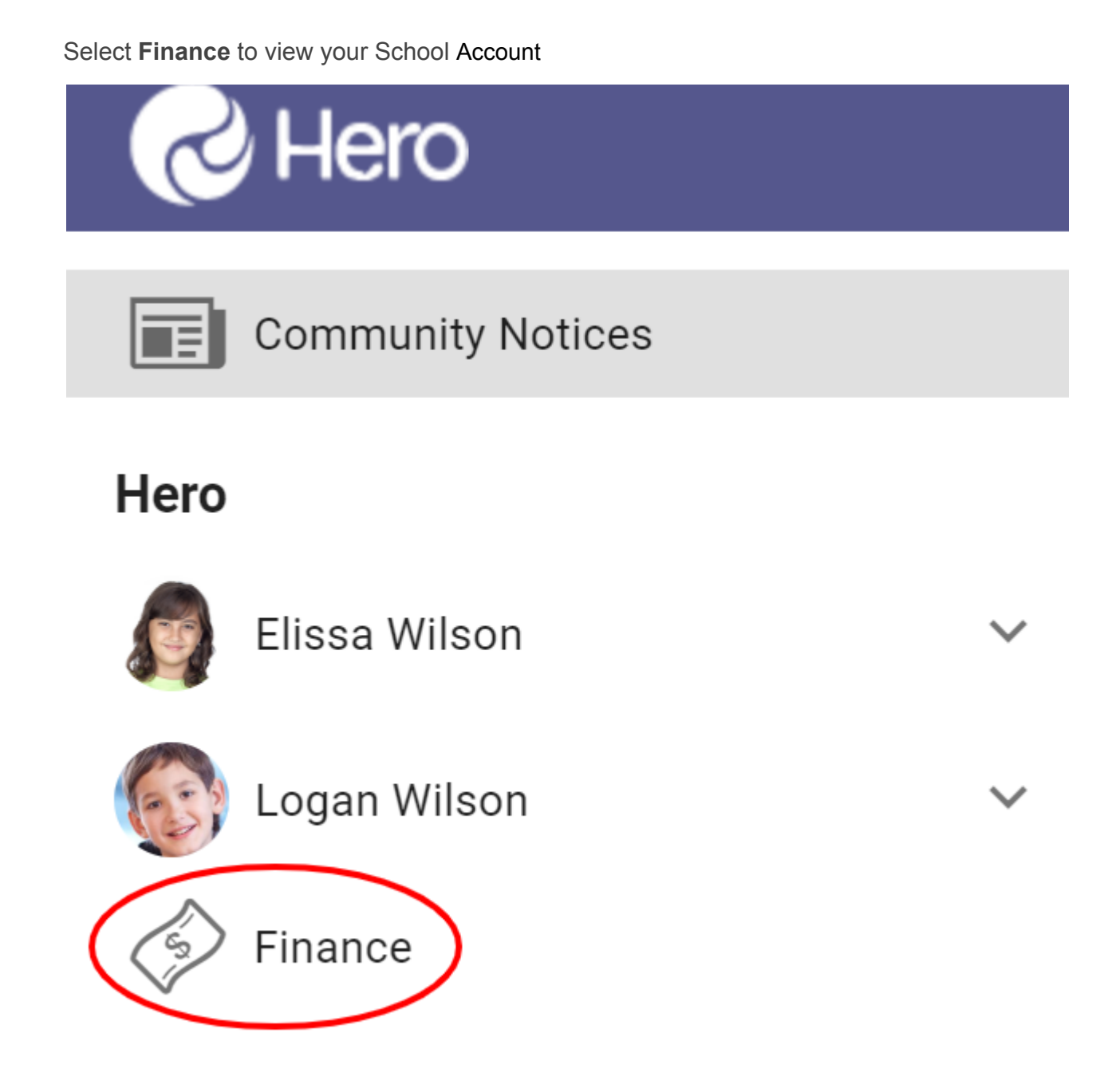

On entry, it will default to UNPAID LINE ITEMS, but a you can also choose to view the full statement or the current year only.

| Hero                                       |     |            |                    |                             |          |          |         |            |  |  |  |
|--------------------------------------------|-----|------------|--------------------|-----------------------------|----------|----------|---------|------------|--|--|--|
| Finance                                    |     |            |                    |                             |          |          |         |            |  |  |  |
| Full statement UNPAID LINE ITEMS 2019 ONLY |     |            |                    |                             |          |          |         |            |  |  |  |
| Learner                                    | ID  | Date 🛧     | Name               | Description                 | Debit    | Credit   | Balance | Pay Online |  |  |  |
| Cogan Wilson                               | 101 | 2019-09-25 | Soccer             | Term 4                      | 40.00    | 30.00    | 10.00   |            |  |  |  |
| Elissa Wilson                              | 111 | 2019-09-27 | Camp               | Year 7 and 8 Camp at Wainui | 150.00   | 0.00     | 150.00  |            |  |  |  |
| Elissa Wilson                              |     |            | Payment in Advance |                             |          | 85.00    | -85.00  |            |  |  |  |
| Logan Wilson                               |     |            | Payment in Advance |                             |          | 20.00    | -20.00  |            |  |  |  |
|                                            |     |            |                    |                             | \$190.00 | \$135.00 | \$55.00 |            |  |  |  |

You have a choice of paying online (which will incur an extra charge) or paying via internet banking using the information that will be provided on the screen, and is also here:

ASB Beckenham School Board of Trustees 12 3148 0131641 000 using the child's name as a reference.

We encourage people who want to set up an automatic payment each week, fortnight or month, to do that. Many people find this an easier way of managing their contributions.

If you have any questions, please contact Rachel Higginson, our finance officer, between 9:30am and 2:30pm Mon-Fri on 337 1404 or by emailing accounts@beckenham.school.nz

If you need a hand with setting up the app on your device, we will have people in the office who can help you.